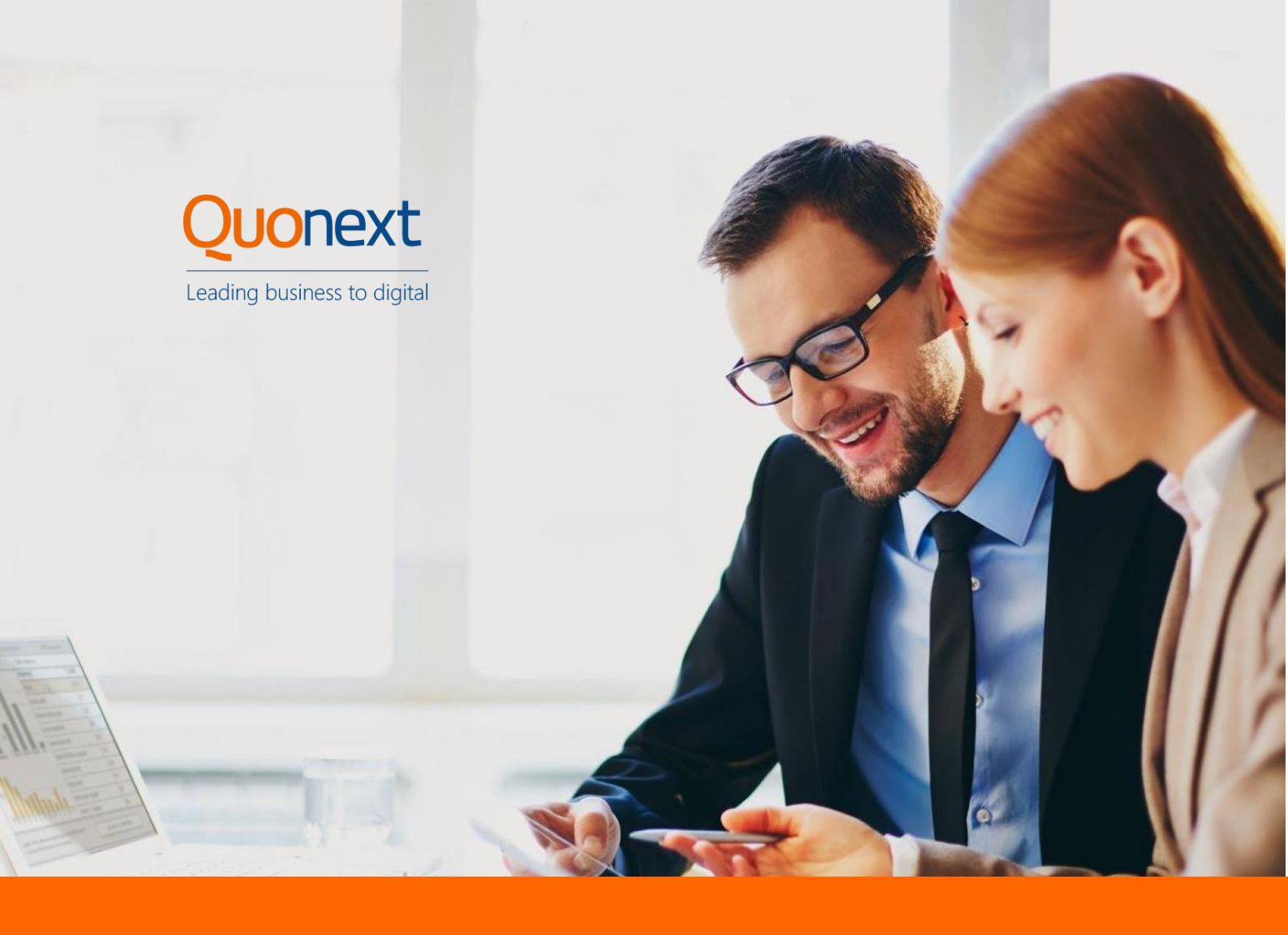

# QUOPLUS-IRPF User Guide

# QuoPlus-IRPF: Spanish Income Taxes Management

Author: Víctor Romero Date: 29/10/2018

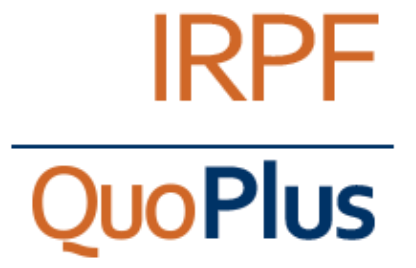

info@quonext.com | +34 902 109 606 | www.quonext.com

## Quonext

## Index

| 1. | QuoP   | Plus IRPF / Version 1.1.00.000 | 3 |
|----|--------|--------------------------------|---|
| 2. | Funct  | tional Solution Summary        | 4 |
| 3. | Funct  | tional Design                  | 5 |
| :  | 3.1.   | Configuration                  | 5 |
|    | 3.1.1. | Vendor Posting Groups          | 5 |
|    | 3.1.2. | Vendor Configuration           | 5 |
| 3  | 3.2.   | Functionality                  | 6 |
| 3  | 3.3.   | Purchase Invoice Posting       | 6 |
|    | 3.3.1. | Tax Retention Entries          | 7 |

## 1. QuoPlus IRPF / Version 1.1.00.000

This document describes the functionality of the app developed by Quonext to response the necessity to post the withholding taxes related to a purchase invoices from professional services

#### **General Description**

This app allow users to post purchase invoices that needs to include withholding taxes.

#### System Modules Affected

The primary modules affected by the deployment are Accounting and Purchasing and Sales.

#### Requisites

The only requisites for download this app is to have an instance of Microsoft Dynamics 365 Business Central available for your company

## 2. Functional Solution Summary

Do you often need to post invoices emitted by individual subjects? Needs to control withholding from Spanish income taxes?

Spanish location of Microsoft Dynamics 365 for Business Central doesn't cover this kind of invoices, so it is necessary to adapt it to post them right.

QuoPlus-IRPF get this task easier for MD3BC, automatizing the withholding taxes on purchase invoices. Also, it adds a report that allows us to control all the movements related to withholding taxes.

Click on get it now and solve this issue for your financial department. QuoPlus-IRPF belongs to QuoPlus, a group of apps for BC that empower your Microsoft Dynamics 365 Business Central account.

This app supports both the Essential and Premium edition of Microsoft Dynamics 365 Business Central."

This app is available in Spain.

## 3. Functional Design

## 3.1.Configuration

#### 3.1.1. Vendor Posting Groups

|       |                           |           | SERVICE       | PAYMENT            | PAYMENT            | INVOICE             | DEBITCURR          | CREDIT<br>CURR.      | DEBIT   | CREDIT  |                  | BILLS IN              | INVOICES         |
|-------|---------------------------|-----------|---------------|--------------------|--------------------|---------------------|--------------------|----------------------|---------|---------|------------------|-----------------------|------------------|
| CODE  | DESCRIPTION               | PAYABLES  | CHARGE<br>ACC | DISC DEBIT<br>ACC, | DISC.<br>CREDITACC | ROUNDING<br>ACCOUNT | APPLN.<br>RNDB.ACC | APPLN.<br>RNDG. ACC. | ACCOUNT | ACCOUNT | BILLS<br>ACCOUNT | PAYMENT<br>ORDER ACC. | PMT.ORD.<br>ACC. |
| INTL  | Proveedores internacional | . 4000002 | 6290001       |                    |                    | 6690001             | 6690001            | 7690001              | 6690001 | 6690001 |                  |                       |                  |
| IRPF  | Proveedores Retención IRI | F 4000001 | 6290001       |                    |                    | 6690001             | 6690001            | 7690001              | 6690001 | 6690001 | 4010001          | 4010002               | 4000003          |
| PEAC. | Proveedores nacionales    | 4000001   | 6290001       |                    |                    | 6690001             | 6690001            | 7690001              | 6690001 | 6690001 | 4010001          | 4010002               | 4000003          |
| UE .  | Proveedores en la UE      | 4000001   | 6290001       |                    |                    | 6690001             | 6690001            | 7690001              | 6690001 | 6690001 | 4010001          | 4010002               | 4000003          |
|       |                           |           |               |                    |                    |                     |                    |                      |         |         |                  |                       |                  |

We need to select, for every vendor posting groups that needs it, the account where the withholding taxes are going to be posted.

#### 3.1.2. Vendor Configuration

| <br>Dynamics 36 | 5 v Business Central    | Vendors > P00020 - Quonext Factoria de Software. S | il.                                           | Drv/ronment<br>Sandbox                                           | ~               | <u>ې</u> ۵ |   | o    | ? | 8 |
|-----------------|-------------------------|----------------------------------------------------|-----------------------------------------------|------------------------------------------------------------------|-----------------|------------|---|------|---|---|
| € €             | VENDOR CARD             |                                                    | (2) + B                                       |                                                                  |                 |            |   |      |   |   |
|                 | P00020 · Qu             | onext Factoría de So                               | ftware, S.L.                                  |                                                                  |                 |            |   |      |   |   |
|                 | Process Request Approva | New Document Actions Navi                          | gate Less options                             |                                                                  |                 | 0          |   |      |   |   |
|                 | Address & Contact       |                                                    | 2                                             | Vendor Picture                                                   | /               |            |   |      |   |   |
|                 | ADDRESS                 |                                                    | CONTACT                                       |                                                                  |                 |            |   |      |   |   |
|                 | Address                 |                                                    | Primary Contact Code                          | - <u>6</u>                                                       | onext           |            |   |      |   |   |
|                 | Address 2               |                                                    | Contact · · · · · · · · · · · · · · · · · · · |                                                                  |                 |            |   |      |   |   |
|                 | City                    |                                                    | Phone No.                                     |                                                                  | ouries to oga   |            |   |      |   |   |
|                 | Post Code               |                                                    | Email                                         |                                                                  |                 |            |   | - 84 |   |   |
|                 | Country/Region Code     | - E ~ ~                                            | Home Page                                     | Attachments                                                      |                 |            | 1 | - 84 |   |   |
|                 | Show on Map             |                                                    | Our Account No.                               | Documents                                                        |                 |            | 0 | - 84 |   |   |
|                 |                         |                                                    |                                               | Vendor Statistics                                                | 5               |            |   |      |   |   |
|                 | Invoicing               |                                                    |                                               | Balance (LCY)                                                    |                 | 2.846.9    | 9 | - 84 |   |   |
|                 | VAT Registration No.    | 863399315                                          | POSTING DETAILS                               | Outstanding Orders                                               |                 | 0.0        | 0 | - 84 |   |   |
|                 | GLN                     |                                                    | Gen. Bus. Posting Group NAC                   | Amt. Rcd. Not Invol     Outstanding Invoic                       |                 | 5.025,6    | 0 | - 84 |   |   |
|                 | Pay-to Vendor No.       | · ·                                                | VAT Bus. Posting Group NAC                    | V Total (LCY)                                                    |                 | 7.872.5    | 9 | - 84 |   |   |
|                 | % Tax Amount Retention  | 15.00                                              | Vender Posting Group IRPF                     | <ul> <li>Overdue Amounts (</li> <li>Invoiced Prepayme</li> </ul> |                 | 0.0        | 0 | - 11 |   |   |
|                 | Tax Amount Retention    | 368,15                                             | FOREIGN TRADE                                 |                                                                  |                 |            |   | - 11 |   |   |
|                 | Invoice Disc. Code      | · P00020 ~                                         | Currency Code                                 | Cartera Payables                                                 | s Statistics FB |            |   | - 8  |   |   |
|                 | Prices Including VAT    |                                                    |                                               | NO. OF DOCUMENTS                                                 |                 |            |   | - 11 |   |   |
|                 |                         |                                                    |                                               | Open Documents<br>Open Docs. in Pay<br>Open Docs. in Pay         |                 |            | 0 | - 8  |   |   |

For those vendor that we will need to post withholding taxes, we will indicate in its file the percentage to apply.

Also, in the field 'Tax Amount Retention', we will see how much we have withholded to that vendor in particular.

## 3.2. Functionality

### 3.3. Purchase Invoice Posting

|     | Business Central Tax                                                                                                    | Retention En             | tries Purchase Invoices 107                    | 219 - Quone           | at Factoria de Softwar                                                               | a, S.L.         |             |        |          |                                             |                                                                                                    | Ŷ                                                                                                    |  |
|-----|----------------------------------------------------------------------------------------------------|--------------------------|------------------------------------------------|-----------------------|--------------------------------------------------------------------------------------|-----------------|-------------|--------|----------|---------------------------------------------|----------------------------------------------------------------------------------------------------|----------------------------------------------------------------------------------------------------|--|
| € € | PURCHASE INVOICE                                                                                                    |                          |                                                |                       |                                                                                      | (2) +           | 8           |        |          |                                             |                                                                                                    |                                                                                                    |  |
|     | 107219 · Ouopext Factoría de Software, SI                                                                                                    |                          |                                                |                       |                                                                                      |                 |             |        |          |                                             |                                                                                                    |                                                                                                    |  |
|     | 101213 Q                                                                                                    | uone                     | xt ractoria ut                                 | 5 201                 | twale, 5.                                                                            | L .             |             |        |          |                                             |                                                                                                    |                                                                                                    |  |
|     | Process Involce Request Approval Incoming Document. Actions Less options                                                                                                |                          |                                                |                       |                                                                                      |                 |             |        |          |                                             |                                                                                                    | 0 -                                                                                                    |  |
|     | Vendor Name                                                                                                    | Que                      | onext Factoria de Software, S.L.               |                       | Due Date                                                                             | Due Date 19/04/ |             |        |          | -                                           | Attachments                                                                                                    |                                                                                                    |  |
|     | Contact                                                                                                    |                          |                                                |                       | Vendor Invoice N                                                                     | a.              | 830         |        |          |                                             | Documents                                                                                                    | 0                                                                                                    |  |
|     | Posting Date                                                                                                    | 09/                      | 04/2018                                        | 03                    |                                                                                      |                 |             |        |          |                                             | Incoming Document Fil                                                                                                    | les~                                                                                                    |  |
|     |                                                                                                    |                          |                                                |                       |                                                                                      |                 |             |        |          |                                             |                                                                                                    |                                                                                                    |  |
|     | Lines Manage                                                                                                    | More on                  | tions                                          |                       |                                                                                      |                 |             |        |          |                                             | NAME                                                                                                    | THE                                                                                                    |  |
|     |                                                                                                    |                          |                                                |                       |                                                                                      | UNIT OF         | DIRECT UNIT | INC    | 1.       |                                             | (There is nothing to show                                                                                                    | e in this view)                                                                                                    |  |
|     | TYPE                                                                                                    | NO.                      | DESCRIPTION/COMMENT                            | CODE                  | QUANTITY                                                                             | CODE            | COST EXCL.  | EX     | DISCOUNT | E D                                         |                                                                                                    |                                                                                                    |  |
|     |                                                                                                    |                          |                                                |                       |                                                                                      |                 |             |        |          |                                             |                                                                                                    |                                                                                                    |  |
|     | G/L Account                                                                                                    | 6290001                  | Otros servicios                                |                       | 1                                                                                    |                 | 2.000.00    | - 63   |          |                                             | Vendor Statistics                                                                                                    |                                                                                                    |  |
|     | G/L Account<br>G/L Account                                                                                                    | 6290001<br>4751001       | Otros servicios<br>H.P., acreedora por retenc. |                       | 1                                                                                    |                 | 2.000.00    | 0      |          |                                             | Vendor Statistics                                                                                                    | F00020                                                                                                    |  |
|     | G/L Account<br>G/L Account<br>G/L Account                                                                                                    | 6290001<br>4751001<br>*  | Otros servicios<br>H.P. acreedora por retenc.  |                       | 1                                                                                    |                 | 2.000.00    | 0<br>0 |          |                                             | Vendor Statistics<br>Vendor No.<br>Balance (LCY)                                                                                                    | F00020<br>2.646.99                                                                                                    |  |
|     | G/L Account<br>G/L Account<br>G/L Account                                                                                                    | 6290001<br>4751001       | Otros servicios<br>H.P., acreedora por retenc. |                       | 1                                                                                    |                 | 2.000.00    |        |          |                                             | Vendor No.<br>Balance (LCY)<br>Outstanding Orders                                                                                                    | P00020<br>2.846.99<br>0.00                                                                                                    |  |
|     | G/L Account<br>G/L Account<br>G/L Account                                                                                                    | 6290001<br>4751001       | Otros servicios<br>H.P., acreedora por retenc. |                       | 1                                                                                    |                 | 2.000.00    | 0      |          |                                             | Vendor Statistics<br>Vendor No.<br>Balance (LCY)<br>Outstanding Orders<br>Amt. Rod. Not Invd                                                                                                    | F00020<br>2.846.99<br>0.00<br>0.00                                                                                                    |  |
|     | G/L Account<br>G/L Account<br>G/L Account                                                                                                    | 6290001<br>4751001       | Otros servicios<br>H.P., acreedora por retenc. |                       | 1                                                                                    |                 | 2.000.00    | 0      |          |                                             | Vendor Statistics<br>Vendor No.<br>Balance (LCY)<br>Outstanding Orders<br>Amt. Rod. Not Invd<br>Outstanding Invoic                                                                                                    | F00020<br>2,846,99<br>0,00<br>0,00<br>5,321,40                                                                                                    |  |
|     | Gill Account<br>Gill Account<br>Gill Account<br>Subtotal Excl. VAT (EUR)                                                                                                | 6290001<br>4751001<br>*  | Otros servicios<br>H.P., acreedora por retenc. | 1.700.00              | 1<br>1<br>Totai Excl. VAJ (EV                                                        | 180             | 2.000.00    | 0      |          | 1,700.00                                    | Vendor Statistics<br>Vendor No.<br>Balance (LCY)<br>Outstanding Orders<br>Amt. Rot. Not Invd<br>Outstanding Invoic<br>Total (LCY)                                                                                                    | P00020<br>2.846.99<br>0.00<br>0.00<br>5.321.40<br>8.168.39                                                                                                    |  |
|     | Gil Account<br>Gil Account<br>Gil Account<br>Subtotal Excl. VAT (EUR)<br>Inv. Discount Amount (EUR)                                                                     | 6290001<br>4751001       | Otros servicios<br>H.P., acreedora por retenc. | 1.700.00              | 1<br>Total Excl. VAT (EX<br>Total VAT (EVR)                                          | 190             | 2.000.00    | 0      |          | 1.700.00                                    | Vendor Statistics<br>Vendor No.<br>Balance (LCY)<br>Outstanding (Intern<br>Ant. Rot. Not Inst<br>Outstanding (Instein<br>Stati (LCY)<br>Overdoe Amounts (                                                                                                    | P00020<br>2,846,99<br>0,00<br>0,00<br>5,321,40<br>8,166,39<br>0,00                                                                                                    |  |
|     | Gil Account<br>Gil Account<br>Gil Account<br>Substal Excl. VAT (EUR)<br>Inv. Discount Amount (EUR)                                                                      | 6290001<br>4751001       | Otros servicios<br>H.P., acveidora por retenc. | 1.700.00              | 1<br>Total Excl. VAT (EU<br>Total VAT (EUR)                                          |                 | 2.000.00    |        |          | 1.700.00<br>272.00                          | Vendor Statistics<br>Vendor No.<br>Beinnee (LCY)<br>Outstanding Orders<br>Ant. Ro. Not Ned<br>Outstanding Innoic<br>Total (LCY)<br>Overdue Amounts (<br>Innoiced Prepayme                                                                                    | F00000<br>2,846.99<br>0.00<br>0.00<br>5.321.40<br>8,168.39<br>0.00<br>0.00                                                                                                    |  |
|     | Git Account<br>Git Account<br>Git Account<br>Git Account<br>Subtotal Excl. VAT (EUR)<br>Inv. Decount Amount (EUR)<br>Invoice Discount %                                 | 6290001<br>4751001<br>*  | Otros servicios<br>H.P., acreedora por retenc. | 1.700.00<br>0.00<br>0 | 1<br>Total Excl. VAT (EU<br>Total VAT (EUR)<br>Total Incl. VAT (EU                   | .R)             | 2.000.00    |        |          | 1.700.00<br>272.00<br>1.972.00              | Vendor Statistics<br>Vendor No.<br>Balance (CY)<br>Outstanding Orders<br>Antt. Rox. Not Iwid<br>Outstanding Innoic<br>Facal (LCY)<br>Overdue Amounts (<br>Invoiced Prepayme                                                                                  | P00020<br>2,446,499<br>0,00<br>0,00<br>5,321,40<br>8,168,399<br>0,00<br>0,00                                                                                                    |  |
|     | GL Account<br>GL Account<br>GL Account<br>Subtotal Exd. VAT (EUR)<br>Invoice Discount %                                                                                 | 6290001<br>4751001<br>*  | Otres servicios<br>H/R, acredora por reterio:  | 1.700.00<br>0.00<br>0 | 1<br>1<br>Total Excl. VAT (EL<br>Total VAT (ELE)<br>Total Incl. VAT (EL              | /R)             | 2.000.00    |        |          | 1.700.00<br>272.00<br>1.972.00              | Vendor Statistics<br>Vendor Statistics<br>Baines 80°1<br>Outstanding Intella.<br>Anti, Ruk Not Insta<br>Outstanding Intella.<br>Total (LC1)<br>Overduk Annuetts (<br>Invoiced Prepayme<br>Cartera Payables Statist                                           | P00020<br>2,846.99<br>0,00<br>5,321,40<br>8,168,39<br>0,00<br>0,00<br>tics FB                                                                                                    |  |
|     | Git Account<br>Git Account<br>Git Account<br>Subsetal Excl. VAT (EUR)<br>Invoice Decount %<br>Invoice Decount %                                                         | 6290001<br>4751001<br>*  | Othes servicios<br>H.R. acreedora por retenc.  | 1.700.00<br>0.00<br>0 | 1<br>1<br>Total Excl. VAT (EL<br>Total VAT (EUR)<br>Total Incl. VAT (EL              | /R)             | 2.000.00    |        |          | 1.700.00<br>272.00<br>1.972.00              | Vendor Statistics<br>Vendor Statistics<br>Vendor No.<br>Balene 801<br>Outstanling forec<br>Issa 801<br>Outstanling forec<br>Issa 802<br>Overdua Anometh C.<br>Invesced Prepayme<br>Cartera Payables Statist<br>No. 0F DECUMENTS                              | F00000<br>2,846,59<br>0,00<br>0,00<br>5,321,40<br>8,168,59<br>0,00<br>0,00<br>0,00                                                                                                    |  |
|     | GL Account<br>GL Account<br>GL Account<br>Subsecial Exist VAT (EUR)<br>Inv. Discount Amount (EUR)<br>Invoice Discount %                                                 | \$290001<br>4751001<br>* | Ottos sensicios<br>XR. acresdora por retenc.   | 1.700.00<br>0.00<br>0 | 1<br>1<br>Total Excl. VAT (EV<br>Total VAT (EUR)<br>Total Incl. VAT (EV              | R)              | 2000.00     | 0      |          | 1.700.00<br>272.00<br>1.972.00<br>Show less | Vendor Statistics<br>vendor file.<br>Balance (8/7)<br>Outstanling Orders<br>Annt, Rite, Not Multi, a<br>Dotstanling Innois<br>Israil BC/7<br>Overdea Annowels (<br>Innoised Prepayme<br>—<br>Cartera Payables Statist<br>Israi Or DocuMarts<br>Open Documens | P00000<br>2,846.19<br>0,00<br>5,521.00<br>8,168.19<br>0,00<br>tics FB                                                                                                    |  |
|     | GL Account<br>GL Account<br>GL Account<br>GL Account<br>Substal Excl. VAT (EUR)<br>Inv. Discount Amount (EUR)<br>Invoice Discount %<br>Invoice Details<br>Currency Code | 6290001<br>4751001<br>*  | Oms sunvisio<br>MR, acredora por retenc.       | 1.700.00<br>0.00<br>0 | Total Excl. WVT (EX<br>Total Excl. WVT (EX<br>Total VAT (EUR)<br>Total Incl. VAT (EX | .R0             | 2.001.00    |        |          | 1.700.00<br>272.00<br>1.972.00<br>Prow less | Vendor Statistics<br>Vendor Na.<br>Balance (Critera.<br>Ant. Ris. Not Ind. –<br>Orstaning Innoc.–<br>that (Crit<br>Orendu Annostis (<br>Indicial Paragemin<br>Cartera Payables Statist<br>No Or Documents<br>Open Documents<br>Open Documents                | P00020<br>2,846,99<br>0,000<br>5,512,40<br>0,000<br>0,000000 |  |

To post an invoice with withholdings taxes, we must first select the vendor that has a percentage of retention selected.

Once we select it, we will fill the invoice as usual, introducing the lines that compose the invoice.

If one of those lines shouldn't be subject to retention, we must indicate the check 'Income Tax Exempt'.

Once we finish the invoice and before post it, we can review the retention amount by clicking in 'Statistics':

| Jeneral             |          |          |                |                              |           |                         |
|---------------------|----------|----------|----------------|------------------------------|-----------|-------------------------|
| mount Excl. VAT     |          | 2.000,00 | Parcels        |                              |           | 0                       |
| nv. Discount Amount |          | 0,00     | Net Weight     |                              |           | 0                       |
| mt. Discount Amount |          | 0,00     | Gross Weigl    | ht • • • • • • • • • • • • • |           | 0                       |
| otal Excl. VAT      |          | 2.000,00 | Volume · ·     |                              |           | 0                       |
| 6% VAT              |          | 320,00   | Income Tax     | Base · · · · · ·             |           | 2.000,00                |
| otal Incl. VAT      | 2.320,00 | 2.320,00 | Income Tax     | 15,00                        |           |                         |
| urchase (LCY)       |          | 2.000,00 | Tax Retentio   | on Amount                    |           | 300,00                  |
| Quantity            |          | 1        | Total Excl. Ta | ax Retention                 |           | 2.020,00                |
| ines                |          |          |                |                              |           |                         |
| VAT %               | EC% LINE | EAMOUNT  | VATBASE        | VAT AMOUNT                   | EC AMOUNT | AMOUNT<br>INCLUDING VAT |
| 16                  | 0,00     | 2.000,00 | 2.000,00       | 320,00                       | 0,00      | 2.320,00                |

If everything is correct, we can proceed to post the invoice. In the posting process, a purchase invoice line will be created, including the retention concept.

#### 3.3.1. Tax Retention Entries

| III Dj | ynamics 365 | Busines      | s Central Vend  | ors > Tax Retenti | on Entries<br>opines in 1 days. Do ; | you want to get a subscription? | Buy subscription      |                           |                 | Environment.<br>Sandbox | Ŷ             | © ⊕ 8     | e © ? ( | 8 |
|--------|-------------|--------------|-----------------|-------------------|--------------------------------------|---------------------------------|-----------------------|---------------------------|-----------------|-------------------------|---------------|-----------|---------|---|
|        | € €         | Tau Dat      | antina E        |                   |                                      |                                 |                       |                           |                 |                         |               |           |         |   |
|        |             | lax ket      | ention E        | ntries            |                                      |                                 |                       |                           |                 |                         |               |           |         |   |
|        |             | P Search     | 🕼 Open in Excel | Report            | Less options                         |                                 |                       |                           |                 |                         |               | = *       |         |   |
|        |             | POSTING DATE | DOCUMENT<br>NO. | TYPE              | NO.                                  | DESCRIPTION                     | TAX RETENTION<br>BASE | NOT TAX<br>RETENTION BASE | TAX RETENTION % | TAX RETENTION           | POSTING GROUP | ENTRY NO. |         |   |
|        |             | 09/04/2018   | 108211          | Vendor            | P00020                               | Factura                         | 754,30                | 0.00                      | 15.00           | 113,15                  | IRPF          | 1         |         |   |
|        |             | 09/04/2018   | 108212          | Vendor            | P00020                               | Factura                         | 1.700.00              | 0.00                      | 15.00           | 255.00                  | IRPF          | 2         |         |   |
|        |             |              |                 |                   |                                      |                                 |                       |                           |                 |                         |               |           |         |   |
|        |             |              |                 |                   |                                      |                                 |                       |                           |                 |                         |               |           |         |   |
|        |             |              |                 |                   |                                      |                                 |                       |                           |                 |                         |               |           |         | B |
|        |             |              |                 |                   |                                      |                                 |                       |                           |                 |                         |               |           |         |   |
|        |             |              |                 |                   |                                      |                                 |                       |                           |                 |                         |               |           |         |   |
|        |             |              |                 |                   |                                      |                                 |                       |                           |                 |                         |               |           |         |   |
|        |             |              |                 |                   |                                      |                                 |                       |                           |                 |                         |               |           |         |   |
|        |             |              |                 |                   |                                      |                                 |                       |                           |                 |                         |               |           |         |   |
|        |             |              |                 |                   |                                      |                                 |                       |                           |                 |                         |               |           |         |   |
|        |             |              |                 |                   |                                      |                                 |                       |                           |                 |                         |               |           |         |   |

In this section we can see a detailed list of all the movements we've made related to withholding taxes. We focus the information on:

- The field retention base refers to the total amount of the invoice subject to retention.
- The field no tax retention base refers to the amount not subject to retention and comes from those lines of the invoice that we set as Income Tax Exempt.
- Tax retention % comes from the % of the retention that we set for the Vendor
- Tax retention is the result for apply the percentage of the retention to the retention base.

## Quonext

## Version Control

| Edition | Date       | Author        | Comment  |
|---------|------------|---------------|----------|
| 1       | 29/10/2018 | Víctor Romero | Creation |